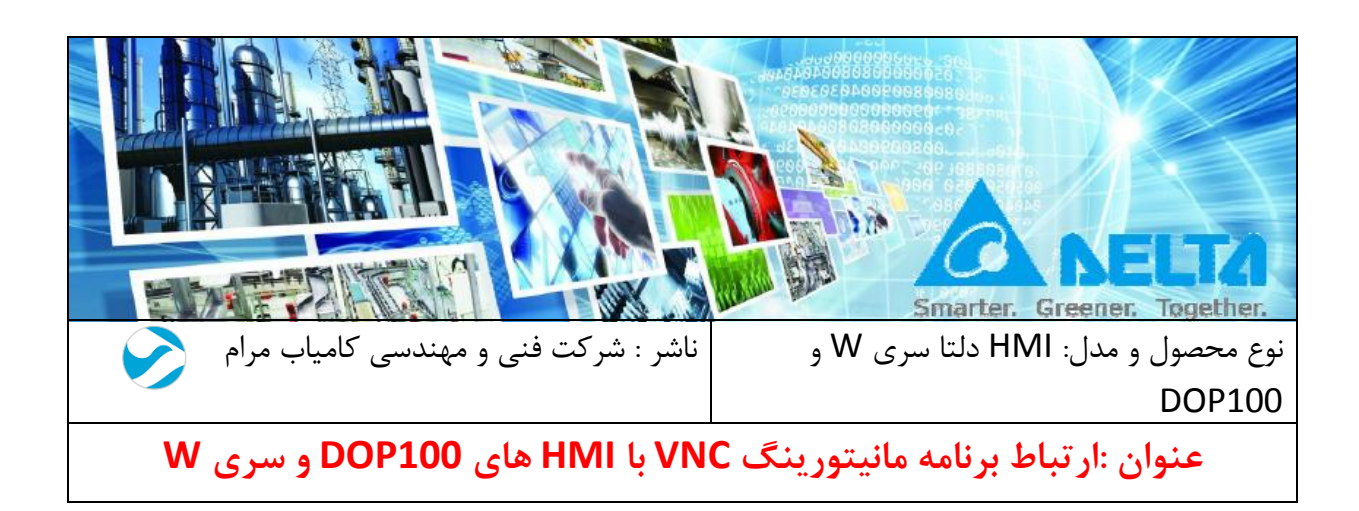

مقدمه :

برنامه VNC ( Virtual Network Computing ) برنامه مانیتورینگ به صورت ریموت می باشد ، که به وسیله آن می توان صفحه مانیتور یا HMI را در اختیار گرفت . از این ویژگی در HMI های سری W و DOP100 شرکت دلتا بهره گرفته شده است .

در این فایل روش ارتباط برنامه VNC ورژن موبایل ( اندروید و IOS ) ، وب سایت و برنامه VNC Server با *HMI* سری W و DOP100 شرح داده شده است .

## فهرست:

| 3  | تنظیمات VNC برای برنامه VNC SERVER بر روی کامپیوتر : |
|----|------------------------------------------------------|
| 3  | تنظیمات VNC در برنامه DOPsoft :                      |
| 7  | ······································               |
| 16 | VNC برای اندروید و IOS :                             |
| 26 | : VNC Web                                            |

تنظیمات VNC برای برنامه VNC SERVER بر روی کامپیوتر :

برنامه VNC SERVER را دانلود کرده و بر روی کامپیوتر خود نصب کنید . در ادامه تنظیمات در HMI و تنظیمات در برنامه VNC SERVER شرح داده خواهد شد . برای ارتباط با این نرم افزار باید برای HMI ، IP آدرس تعریف کنید و اگر مایل به برقراری ارتباط از راه دور هستید باید از IP استاتیک استفاده کنید .

تنظيمات VNC در برنامه DOPsoft :

**1**. ابتدا وارد منو Option شده و گزینه Communication Setting را انتخاب کنید ، در قسمت تنظیمات ETHERNET وارد بخش LOCAL HOST شده و IP آدرس HMI را وارد نمایید ، مانند شکل زیر :

| Communication Settings |                                                                                                    |
|------------------------|----------------------------------------------------------------------------------------------------|
|                        | Communication Settings                                                                                                    |
| COM1                   | Device Localhost                                                                                                    |
| COM2<br>COM2<br>COM3   | Localhost          Image: Coverwrite IP         Image: Obtain an IP address automatically         HMI IP Address       192.168.1.50         Subnet Mask       255.255.255.0         Gateway IP       192.168.1.1         DNS Server IP Address       0.0.0.0 |
|                        | IP آدرس HMI و همچنین Subnet Mask را وارد نمایید                                                                                                    |
|                        |                                                                                                    |
| Disconnect after con   | mmunication interrupt 3 a Retry times after discon                                                                                                    |
|                        | OK Cancel                                                                                                    |

IP آدرس را می توانید از طریق تنظیمات داخلی HMI نیز ، وارد نمایید . برای وارد شدن به تنظیمات داخلی HMI ابتدا بر روی گوشه بالا سمت چپ کلیک کرده و انگشت خود را نگهدارید تا صدای بوق را بشنوید سپس مجددا فشار دهید تا پیام زیر نمایش داده شود :

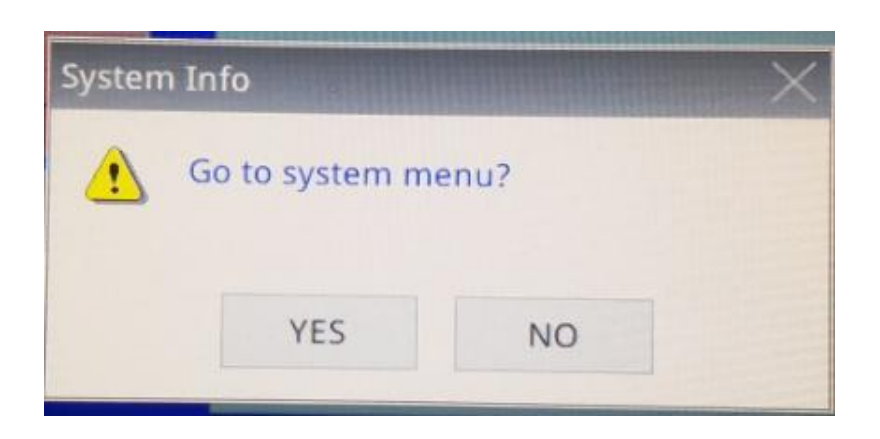

با یک بار کلیک بر روی گزینه YES وارد تنظیمات داخلی HMI شوید . پنجره زیر را مشاهده خواهید کرد :

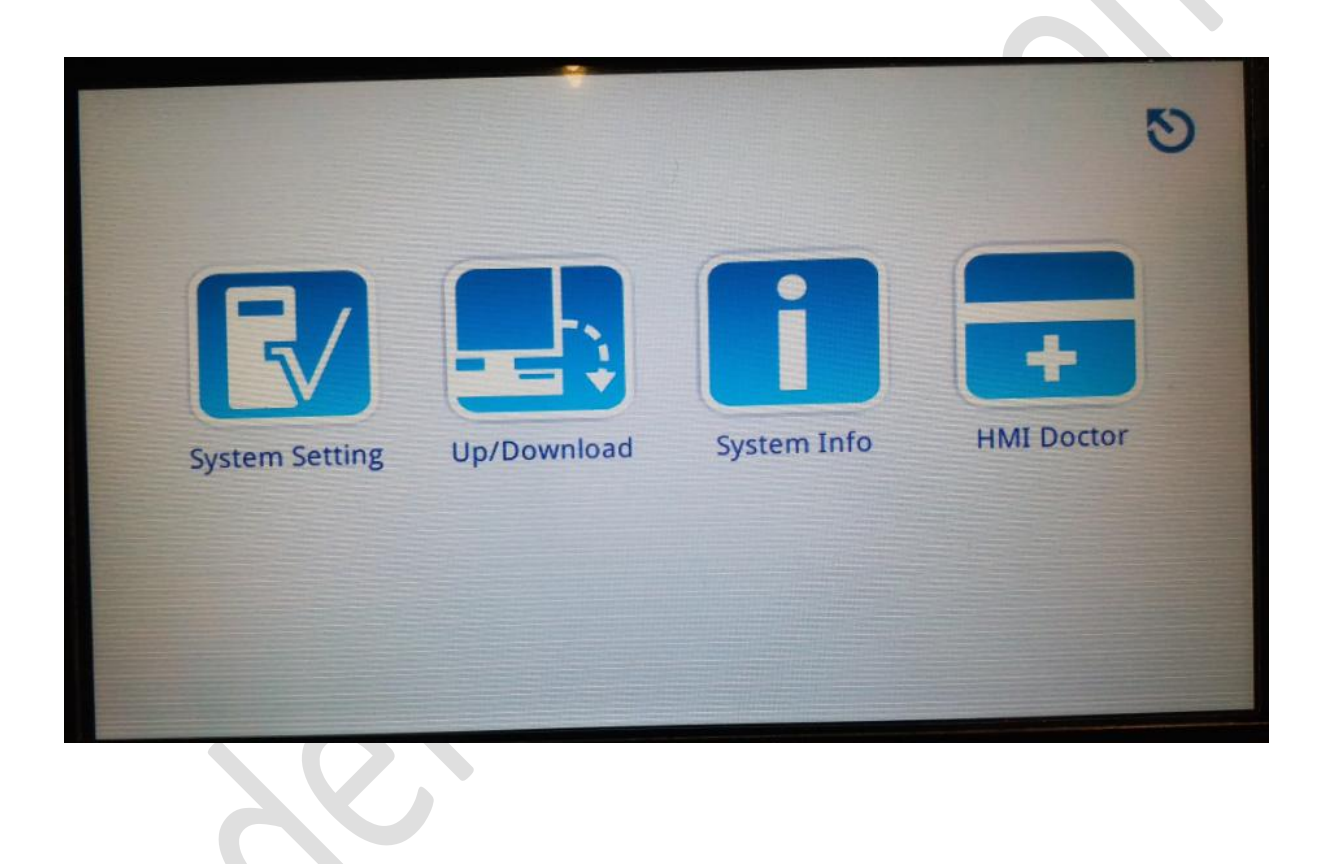

در این قسمت وارد SYSTEM SETTING شده و در بخش IP ، NETWORK آدرس HMI و SUBNET MASK را وارد نمایید .

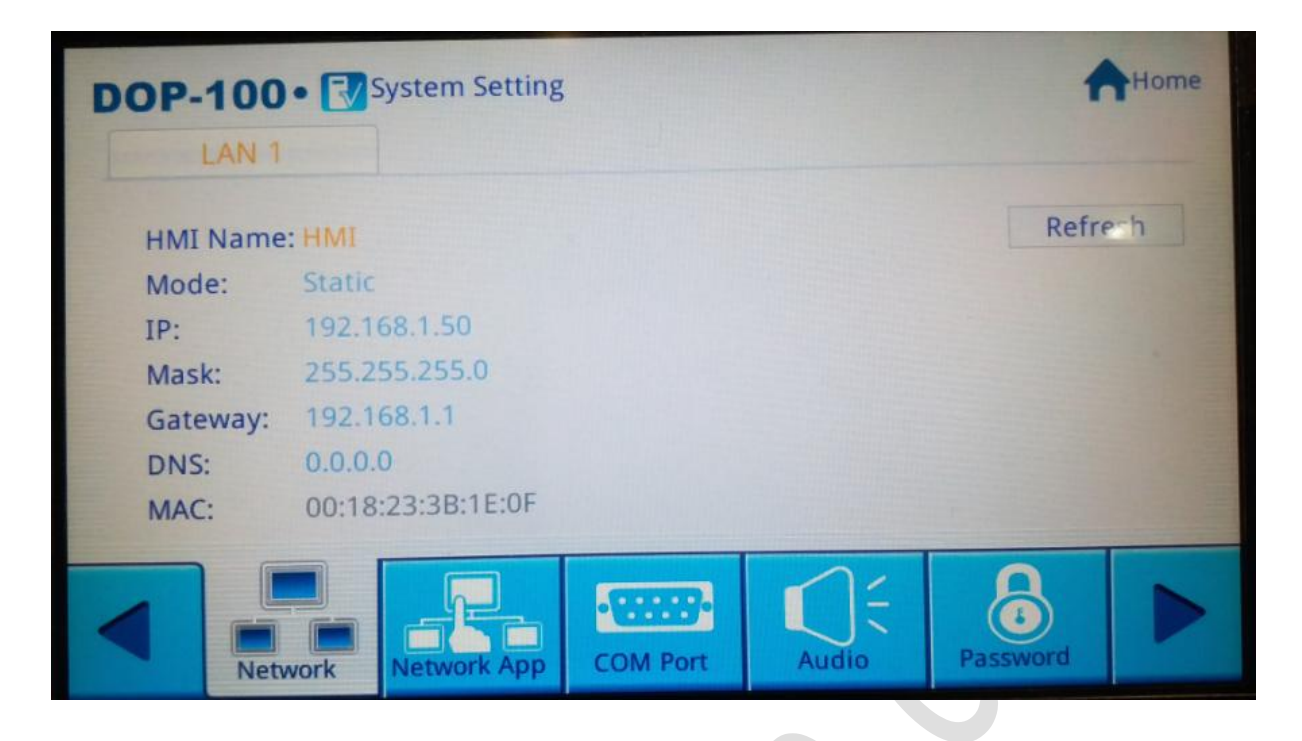

برای Enable کردن گزینه VNC از طریق تنظیمات داخلی HMI وارد System Setting شده و در بخش Network App گزینه Enable را ON کنید .

| DOP-1 | 00 • 🔽      | System Setting  |          |       | 1        | Home |
|-------|-------------|-----------------|----------|-------|----------|------|
| -     | /NC         | eRemote/eServer | EtherNe  | et/IP |          |      |
| Enabl | e: ON       |                 |          |       |          |      |
| Passv | vord: 12345 | 678             |          |       |          |      |
|       |             |                 |          |       |          |      |
|       |             |                 |          |       |          |      |
|       |             |                 |          |       |          |      |
|       |             |                 |          |       |          |      |
|       |             |                 |          | 1:    | 0        |      |
|       | Network     | Network App COM | A Port A | udio  | Password |      |

| بخاطر داشته باشید که IP آدرس ها باید در یک کلاس قرار بگیرند ، یعنی سه رقم سمت | * |
|-------------------------------------------------------------------------------|---|
| چپ آنها یکی باشد و رقم سمت راست که نشان دهنده شماره client هست باید متفاوت    |   |
| باشد .                                                                        |   |
| متفاوت باشد 50 192.168.1 يكسان باشند                                          |   |

2. برای اعمال تنظیمات وارد پنچره Option >> Configuration شده و در قسمت Option 2. برای اعمال کنید . Desktop and Data Collection تیک گزینه VNC را فعال کنید .

| Configuration            |                                                      | × |
|--------------------------|------------------------------------------------------|---|
|                          | Remote Desktop and Data Collection                   |   |
| Non-volatile             | A Remote Desktop Real-time Monitoring                | Þ |
| - Global Keypad Settings |                                                      |   |
| Others                   | eServer                                              |   |
| Control Block            | Enable Password 12345678                             |   |
| Real Time Clock          |                                                      |   |
| ⊡. Default               | Sampling time 100 (ms)                               |   |
| Boot screen              | Port 12348                                           |   |
| Network Settings         | Show warning when disconnected                       |   |
|                          |                                                      |   |
| FTP                      | Crose warning window when the connection is restored |   |
| Multi-language           | یسورد پیش فاض اعداد 1 تا 8 میں باشد که می توانید     |   |
| Multi-language Settings  |                                                      |   |
|                          | آن را عوض کنید . این پسورد در ارتباط با برنامه VNC   |   |
|                          | مورد نیاز می باشد .                                  |   |
|                          | ✓ Enable Password 12345678                           |   |
|                          | <b>5000</b>                                          |   |
|                          | Port                                                 |   |
|                          |                                                      |   |
|                          | شماره پورت در هنگام وارد کردن IP ادرس HMI در         |   |
|                          | بدامه VNC موجد زیان و براشد.                         |   |
|                          | برصب فالمالة مورفا فيارا مني باست .                  |   |
|                          |                                                      |   |
| ۰ III ا                  |                                                      |   |
|                          | OK Cancel                                            |   |
| L                        |                                                      |   |

با اعمال این تنظیمات بر روی برنامه نوشته شده در DOPsoft ، برنامه را بر روی HMI دانلود کنید . سپس وارد برنامه VNC شوید و با وارد کردن IP آدرس و شماره پورت ، به HMI متصل شده و آن را کنترل نمایید . در ادامه تنظیمات لازم در برنامه VNC برای ورژن موبایل ، وب و Windows شرح داده خواهد شد .

## : VNC Server

نرم افزار VNC Server و VNC Viewer را از اینترنت دانلود کرده و بر روی کامپیوتر خود نصب کنید . در ادامه به صورت تصویری مراحل نصب نرم افزار را مشاهده می کنید :

| 1      | Name:        F\DOWNLOADS\VNC-Server-6.2.0-Windows.exe           Publisher:         RealVNC Ltd           Type:         Application           From:         D:\MAAREF\DOWNLOADS\VNC-Server-6.2.0-Win.     |
|--------|----------------------------------------------------------------------------------------------------|
| ] Alwa | ys ask before opening this file 1<br>While files from the Internet can be useful, this file type can<br>potentially harm your computer. Only run software from publishers<br>you trust. What's the risk? |
|        | B VNC Server Installer                                                                                                    |
|        | 22 2 2 2 2 2 2 2 2 2 2 2 2 2 2 2 2 2 2                                                                                                     |
|        | Select the language to use during the installation:                                                                                                    |

|                                                                                                    | p Contraction of the second second seco |
|----------------------------------------------------------------------------------------------------|----------------------------------------------------------------------------------------------------|
| <b>V2</b>                                                                                                    | VNC Server 6.2.0 Setup<br>This will install VNC Server 6.2.0 on your computer.<br>If a previous version is detected, and connections to VNC<br>Server in Service Mode are currently in progress, users will<br>be temporarily disconnected. Users can immediately<br>reconnect as soon as VNC Server upgrades.<br>Users connected to VNC Server in User Mode will not be<br>disconnected. VNC Server in User Mode is not upgraded until<br>the next time it is started.<br>Click Next to continue, or Cancel to exit Setup.                                                                                                    |
|                                                                                                    | 3                                                                                                    |
|                                                                                                    | Back Next Cancel                                                                                                    |
|                                                                                                    |                                                                                                    |
| VNC Server 6.2.0 Setu                                                                                                    | p X                                                                                                    |
| VNC Server 6.2.0 Setu<br>End-User License Ag<br>Please read the follow                                                                                                    | p greement ing license agreement carefully                                                                                                    |
| VNC Server 6.2.0 Setu<br>End-User License Ag<br>Please read the follow<br>VNC CONNECT END US<br>IN ORDER TO INSTALL<br>AND/OR TO RETAIN TH<br>MUST FIRST ACCEPT T<br>USING ALL OR ANY PO<br>AND CONDITIONS OF T<br>IS ENFORCEABLE LIKE<br>YOU. IF YOU DO NOT /<br>THE SOFTWARE, BY IN<br>WHICH MAY BE MADE /<br>AGREEMENT APPLY TO<br>("REALVINC") MAY MOD<br>BY INSTALLING ANY UF | p         greement         ing license agreement carefully         ER LICENSE AGREEMENT         ANY PART OF THE SOFTWARE (AS DEFINED BELOW),         ie SERVICES (AS DEFINED BELOW) OF REALVNC, YOU         HE TERMS AND CONDITIONS OF THIS AGREEMENT. BY         RTION OF THE SOFTWARE YOU ACCEPT ALL THE TERMS         THIS AGREEMENT. YOU AGREE THAT THIS AGREEMENT         ANY WRITTEN NEGOTIATED AGREEMENT SIGNED BY         AGREE THEN DO NOT INSTALL OR USE ANY PART OF         ISTAILING ANY UPDATED VERSION OF THE SOFTWARE         AVAILABLE, YOU ACCEPT THAT THE TERMS OF THIS         SUCH UPDATED SOFTWARE. REALVINC LIMITED         ISY THESE TERMS AND CONDITIONS AT ANY TIME.         OATED VERSION OF THE SOFTWARE WHICH MAY BE                                                                                                    |

| istom Setup                                                                                                    |                                                                                                    |                                                                                        |                                                                                                    | N                                                   |
|----------------------------------------------------------------------------------------------------|----------------------------------------------------------------------------------------------------|----------------------------------------------------------------------------------------|----------------------------------------------------------------------------------------------------|-----------------------------------------------------|
| Select the way you wa                                                                                                    | ant features to be inst                                                                                                    | alled.                                                                                 |                                                                                                    | V                                                   |
| Click the icons in the tr                                                                                                    | ree below to change t                                                                                                    | h <mark>e way</mark> feature                                                           | s wil <mark>l</mark> be installed                                                                     |                                                     |
| UNC S                                                                                                    | ierver<br>VNC Printer Driver<br>VNC Mirror Driver                                                                                                    | Install<br>contro<br>This fe<br>hard c<br>subfe                                        | s VNC Server, all<br>I this computer r<br>eature requires 3<br>irive. It has 2 of<br>atures selected. | owing you to<br>emotely.<br>2MB on your<br>2<br>The |
|                                                                                                    |                                                                                                    | subfea<br>hard c                                                                       | atures require 11<br>Irive.                                                                           | .37KB on your                                       |
| ocation: C:V                                                                                                    | rogram Files (RealVNC                                                                                                    | VNC Server (                                                                           | 5                                                                                                    | Browse                                              |
| Reset                                                                                                    | Disk Usage                                                                                                    | Back                                                                                   | Next                                                                                                  | Cancel                                              |
|                                                                                                    |                                                                                                    |                                                                                        |                                                                                                    |                                                     |
| IC Server 6.2.0 Setup                                                                                                    | p                                                                                                    |                                                                                        | ľ                                                                                                    |                                                     |
| C Server 6.2.0 Setu<br>d a VNC Server fi                                                                                                    | p<br>irewall exception                                                                                                    |                                                                                        |                                                                                                    |                                                     |
| C Server 6.2.0 Setu<br>d a VNC Server fi<br>n some circumstances<br>attempt to add this ex<br>iome firewalls may pre-<br>experience connection   | p<br>irewall exception<br>s an exception must be<br>coeption, or you can co<br>event VNC Server add<br>n problems, examine th                            | e added to the<br>onfigure the fire<br>ing an exception<br>he firewall's set           | firewall. VNC Ser<br>ewall yourself. No<br>n. If VNC Viewer<br>tings.                                 | ver can<br>ote that<br>users                        |
| IC Server 6.2.0 Setu<br>Id a VNC Server fi<br>In some circumstances<br>attempt to add this ex<br>some firewalls may pre<br>experience connection | p<br>irewall exception<br>s an exception must be<br>cception, or you can co<br>event VNC Server add<br>n problems, examine to<br>to the firewall for VNC | e added to the<br>onfigure the fir-<br>ing an exception<br>ne firewall's set<br>Server | firewall. VNC Ser<br>ewall yourself. No<br>n. If VNC Viewer<br>tings.                                 | ver can<br>ote that<br>users                        |
| IC Server 6.2.0 Setu<br>Id a VNC Server fi<br>In some circumstances<br>attempt to add this ex<br>some firewalls may pre<br>experience connection | p<br>irewall exception<br>s an exception must be<br>coption, or you can co<br>event VNC Server add<br>n problems, examine to<br>to the firewall for VNC  | e added to the<br>onfigure the fir-<br>ing an exception<br>ne firewall's set<br>Server | firewall. VNC Ser<br>ewall yourself. No<br>n. If VNC Viewer<br>tings.                                 | ver can<br>ote that<br>users                        |
| C Server 6.2.0 Setu<br>d a VNC Server fi<br>n some circumstances<br>ittempt to add this ex<br>ome firewalls may pre<br>experience connection     | p<br>irewall exception<br>s an exception must be<br>cception, or you can co<br>event VNC Server add<br>n problems, examine to<br>to the firewall for VNC | e added to the<br>onfigure the fir-<br>ing an exception<br>ne firewall's set<br>Server | firewall. VNC Ser<br>ewall yourself. No<br>n. If VNC Viewer<br>tings.                                 | ver can<br>ote that<br>users                        |

|                                                                                                    | 10                    |
|----------------------------------------------------------------------------------------------------|-----------------------|
| leady to install VNC Server 6.2.0                                                                                     | Va                    |
| Click Install to begin the installation. Click Back to review installation settings. Click Cancel to exit the wizard. | or change any of your |
|                                                                                                    | 7                     |
| Back                                                                                                    | 🚱 Install Cancel      |
| NC Server 6.2.0 Setup                                                                                                 |                       |
| Installing VNC Server 6.2.0                                                                                           | V2                    |
|                                                                                                    |                       |
| Please wait while the Setup Wizard installs VNC Server 6.2                                                            | .0.                   |
| Please wait while the Setup Wizard installs VNC Server 6.2                                                            | .0.                   |
| Please wait while the Setup Wizard installs VNC Server 6.2<br>Status:                                                 | .0.                   |
| Please wait while the Setup Wizard installs VNC Server 6.2<br>Status:                                                 | .0.                   |
| Please wait while the Setup Wizard installs VNC Server 6.2<br>Status:                                                 | .0.                   |
| Please wait while the Setup Wizard installs VNC Server 6.2<br>Status:                                                 | .0.                   |

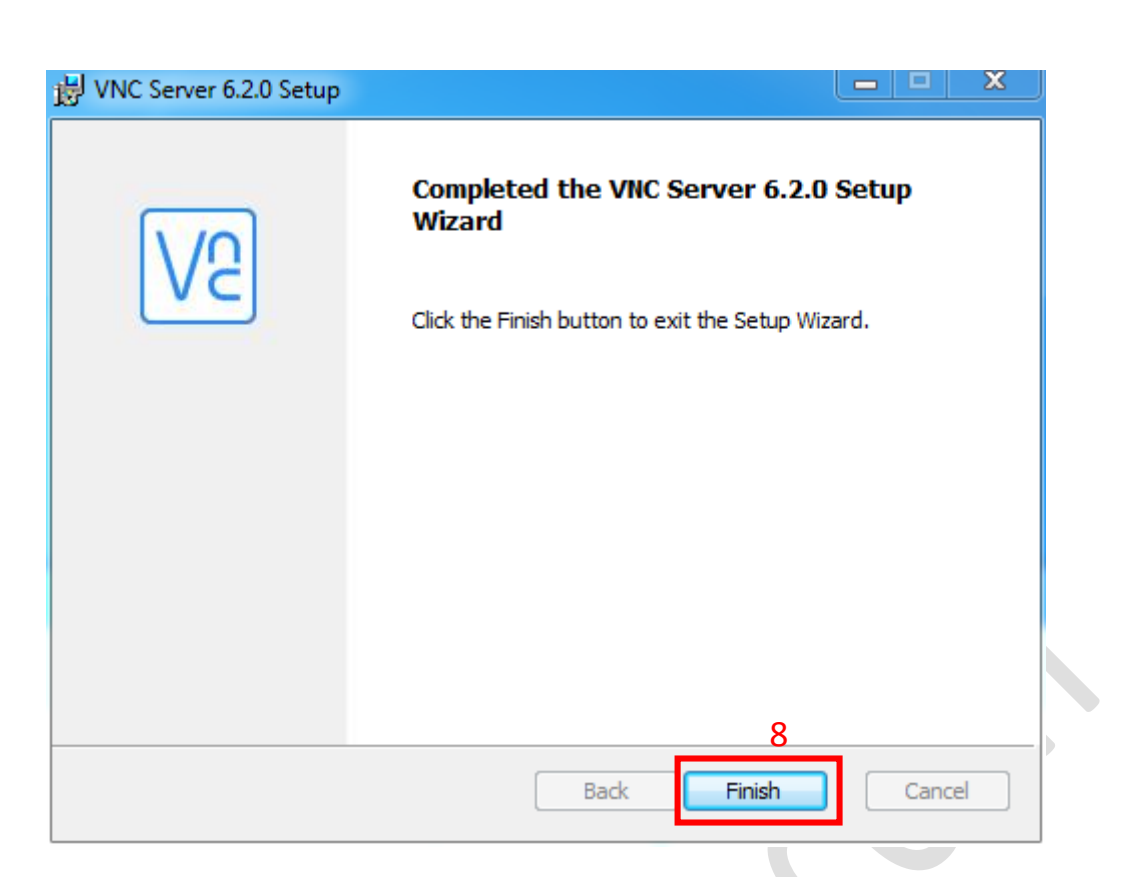

نصب برنامه VNC Viewer نیز به همین صورت می باشد .

پس از نصب برنامه جهت استفاده از آن باید یک آدرس ایمیل را به عنوان اکانت وارد نمایید ، پس از دریافت ایمیل تائید و تائید کردن اکانت می توانید از برنامه استفاده کنید . بعد از طی این مراحل وارد برنامه VNC Viewer شده و IP آدرس HMI را برای برقراری ارتباط وارد نمایید .

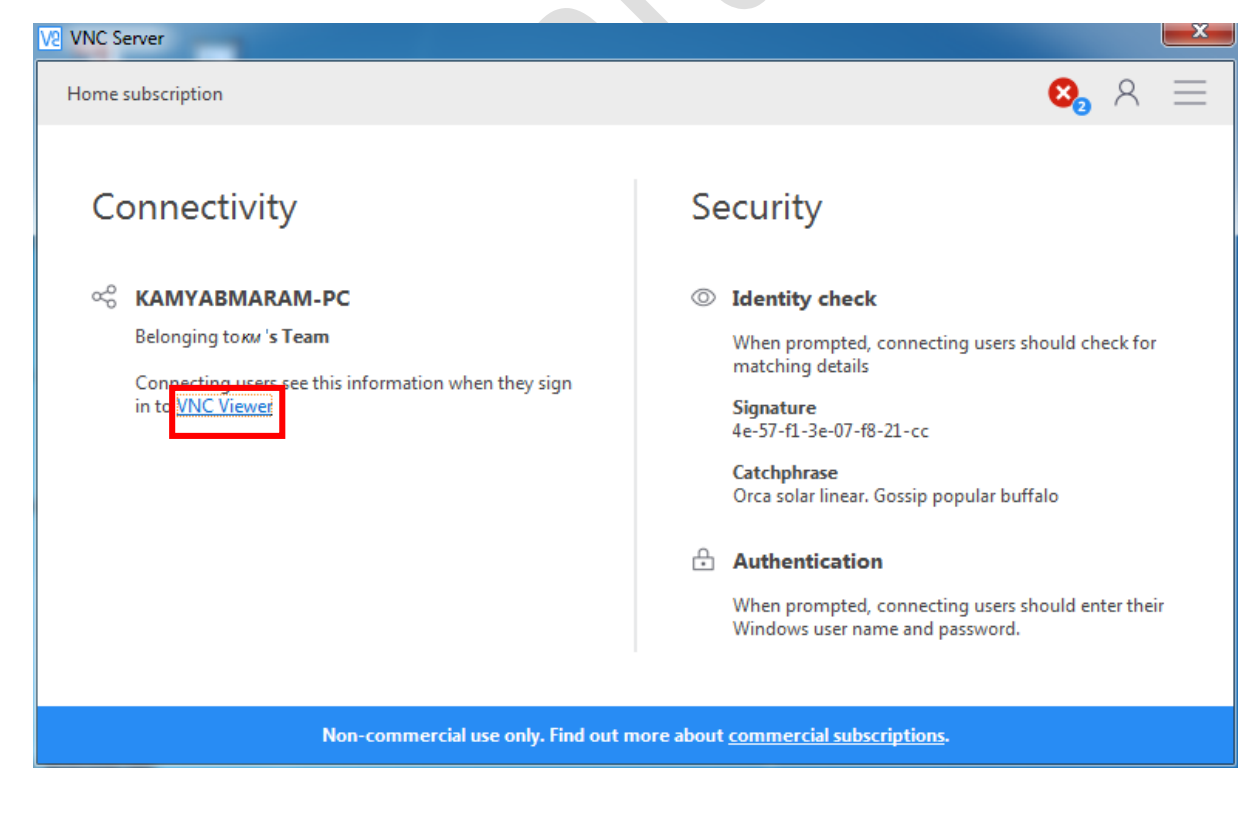

در برنامه VNC Viewer وارد منو File شده و گزینه New Connection را انتخاب نمایید .

| ew Help w connection Ctrl+N pn in name F2 Hete uplicate Ctrl+D port connections port connections t t There are no computers in your address book at present. Sign in to your RealVNC account to automatically discover team computers. Alternatively, enter the VNC Server IP address or hostname in the Search bar to connect directly.    | ewer                   | and an and a second second sec | sectors sectors over                                                                       |  |
|----------------------------------------------------------------------------------------------------|------------------------|----------------------------------------------------------------------------------------------------|--------------------------------------------------------------------------------------------|--|
| w connection Ctrl+N n in name E2 lete uplicate Ctrl+D operties Alt+Enter port connections eferences t There are no computers in your address book at present. Sign in to your RealVNC account to automatically discover team computers. Alternatively, enter the VNC Server IP address or hostname in the Search bar to connect directly.   | v Help                 |                                                                                                    |                                                                                            |  |
| name F2<br>lete<br>uplicate Ctrl+D<br>operties Alt+Enter<br>port connections<br>eferences<br>t<br>There are no computers in your address book at present.<br>Sign in to your RealVNC account to automatically discover team computers.<br>Alternatively, enter the VNC Server IP address or hostname in the Search bar to connect directly. | connection Ctrl+N      |                                                                                                    |                                                                                            |  |
| name F2<br>lete<br>uplicate Ctrl+D<br>portionnections<br>port connections<br>eferences<br>t<br>There are no computers in your address book at present.<br>Sign in to your RealVNC account to automatically discover team computers.<br>Alternatively, enter the VNC Server IP address or hostname in the Search bar to connect directly.    | in                     |                                                                                                    |                                                                                            |  |
| lete<br>uplicate Ctrl+D<br>operties Alt+Enter<br>pot connections<br>eferences<br>t<br>There are no computers in your address book at present.<br>Sign in to your Real/VNC account to automatically discover team computers.<br>Alternatively, enter the VNC Server IP address or hostname in the Search bar to connect directly.            | ime F2                 |                                                                                                    |                                                                                            |  |
| plicate Ctrl+D<br>poperties Alt+Enter<br>port connections<br>eferences<br>t<br>There are no computers in your address book at present.<br>Sign in to your RealVNC account to automatically discover team computers.<br>Alternatively, enter the VNC Server IP address or hostname in the Search bar to connect directly.                    | te                     |                                                                                                    |                                                                                            |  |
| poperties Alt+Enter port connections port connections  eferences t There are no computers in your address book at present. Sign in to your RealVNC account to automatically discover team computers. Alternatively, enter the VNC Server IP address or hostname in the Search bar to connect directly.                                      | licate Ctrl+D          |                                                                                                    |                                                                                            |  |
| port connections  eferences t  There are no computers in your address book at present. Sign in to your RealVNC account to automatically discover team computers. Alternatively, enter the VNC Server IP address or hostname in the Search bar to connect directly.                                                                          | erties Alt+Enter       |                                                                                                    |                                                                                            |  |
| eferences t  There are no computers in your address book at present. Sign in to your RealVNC account to automatically discover team computers. Alternatively, enter the VNC Server IP address or hostname in the Search bar to connect directly.                                                                                            | ort connections        |                                                                                                    |                                                                                            |  |
| eferences t There are no computers in your address book at present. Sign in to your RealVNC account to automatically discover team computers. Alternatively, enter the VNC Server IP address or hostname in the Search bar to connect directly.                                                                                             | rt connections         |                                                                                                    |                                                                                            |  |
| t There are no computers in your address book at present. Sign in to your RealVNC account to automatically discover team computers. Alternatively, enter the VNC Server IP address or hostname in the Search bar to connect directly.                                                                                                    | erences                |                                                                                                    |                                                                                            |  |
| There are no computers in your address book at present.<br>Sign in to your RealVNC account to automatically discover team computers.<br>Alternatively, enter the VNC Server IP address or hostname in the Search bar to connect directly.                                                                                                   |                        |                                                                                                    |                                                                                            |  |
|                                                                                                    | Sign<br>Alternatively, | There are no computers in your address<br>o your RealVNC account to automatically<br>r the VNC Server IP address or hostname in                                                                                                    | )<br>book at present.<br>discover team computers.<br>n the Search bar to connect directly. |  |

بعد از انتخاب این گزینه پنجره نشان داده شده در شکل زیر باز می شود در این پنجره IP آدرس HMI را همراه با شماره port به صورت 192.168.1.50::5900 وارد نمایید و نام HMI را وارد نمایید و یا یک نام دلخواه برای وارد کنید .

شماره پورت را می توانید در مسیر زیر مشاهده کنید :

DOPsoft : Option >> Configuration >> Remot Desktop and Data Collection >> port

| VNC Server:                                                                                               | address or hostname                                                                                                    | د ک دن IP آدرس                                                                                                    | محاروار             |    |
|----------------------------------------------------------------------------------------------------|----------------------------------------------------------------------------------------------------|----------------------------------------------------------------------------------------------------|---------------------|----|
| Name: Fr                                                                                                  | iendwidentifier                                                                                                    |                                                                                                    | , , ,               |    |
| Name: Fr                                                                                                  | iendly identifier                                                                                                    | د کردن نام HMI                                                                                                    | محل وار             | E  |
| Name: Fr<br>Labels<br>To nest labels<br>Enter a label                                                     | iendly identifier<br>, separate names with a f<br>name, or press Down to a                                                                                     | د کردن نام HMI<br>forward slash (/)<br>apply existing labels                                                        | محل وار             | H  |
| Name: Fr<br>Labels<br>To nest labels<br>Enter a label<br>Security<br>Encryption:                          | iendly identifier<br>, separate names with a f<br>name, or press Down to a                                                                                     | د کردن نام HMI<br>forward slash (/)<br>apply existing labels                                                        | محل وار ا           | E. |
| Name: Fr<br>Labels<br>To nest labels<br>Enter a label<br>Security<br>Encryption:<br>Authentica            | iendly identifier<br>, separate names with a f<br>name, or press Down to a<br>Let VNC Server choos<br>Ite using single sign-on (<br>ite using a smartcard or o | HMI د کردن نام<br>forward slash (/)<br>apply existing labels<br>se<br>(SSO) if possible<br>certificate store if pos | محل وار و<br>ssible |    |
| Name: Fr<br>Labels<br>To nest labels<br>Enter a label<br>Security<br>Encryption:<br>Authentica<br>Privacy | iendly identifier<br>, separate names with a f<br>name, or press Down to a<br>Let VNC Server choos<br>Ite using single sign-on (<br>Ite using a smartcard or o | HMI د کردن نام<br>forward slash (/)<br>apply existing labels<br>se<br>(SSO) if possible<br>certificate store if pos | محل وارد<br>ssible  |    |

پس از وارد نمودن اطلاعات OK را بزنید تا به HMI متصل شوید . در مراحل برقراری ارتباط با HMI ، با پیام های نشان داده شده در شکل های زیر مواجه خواهید شد :

|                                                   | Unencrypted connection                                                                                                    |
|---------------------------------------------------|----------------------------------------------------------------------------------------------------|
| The connection                                    | on to this VNC Server will not be encrypted.                                                                                                    |
| VNC Server:                                       | 192.168.1.50::5900                                                                                                    |
| Your authentio<br>subsequent da<br>susceptible to | ation credentials will be transmitted securely, but all<br>a exchanged while the connection is in progress may be<br>interception by third parties. |
| Don't warn                                        | me about this again on this computer.                                                                                                    |

در این مرحله گزینه Continue را انتخاب کنید .

در مرحله بعد از شما درخواست می شود تا رمز HMI را وارد نمایید این رمز به صورت پیش فرض مقادیر 1 تا 8 می باشد .

| VNC Server: | 192.168.1.50::5900 |
|-------------|--------------------|
| Username:   |                    |
| Password:   | •••••              |
| Remember    | er password        |

برای تغییر رمز دسترسی از طریق برنامه VNC وارد مسیر زیر شده و رمز دلخواه را وارد نمایید .

DOPsoft : Option >> Configuration >> Remot Desktop and Data Collection >> password

در آخر موفق به مشاهده و کنترل صفحات HMI خواهید شد .

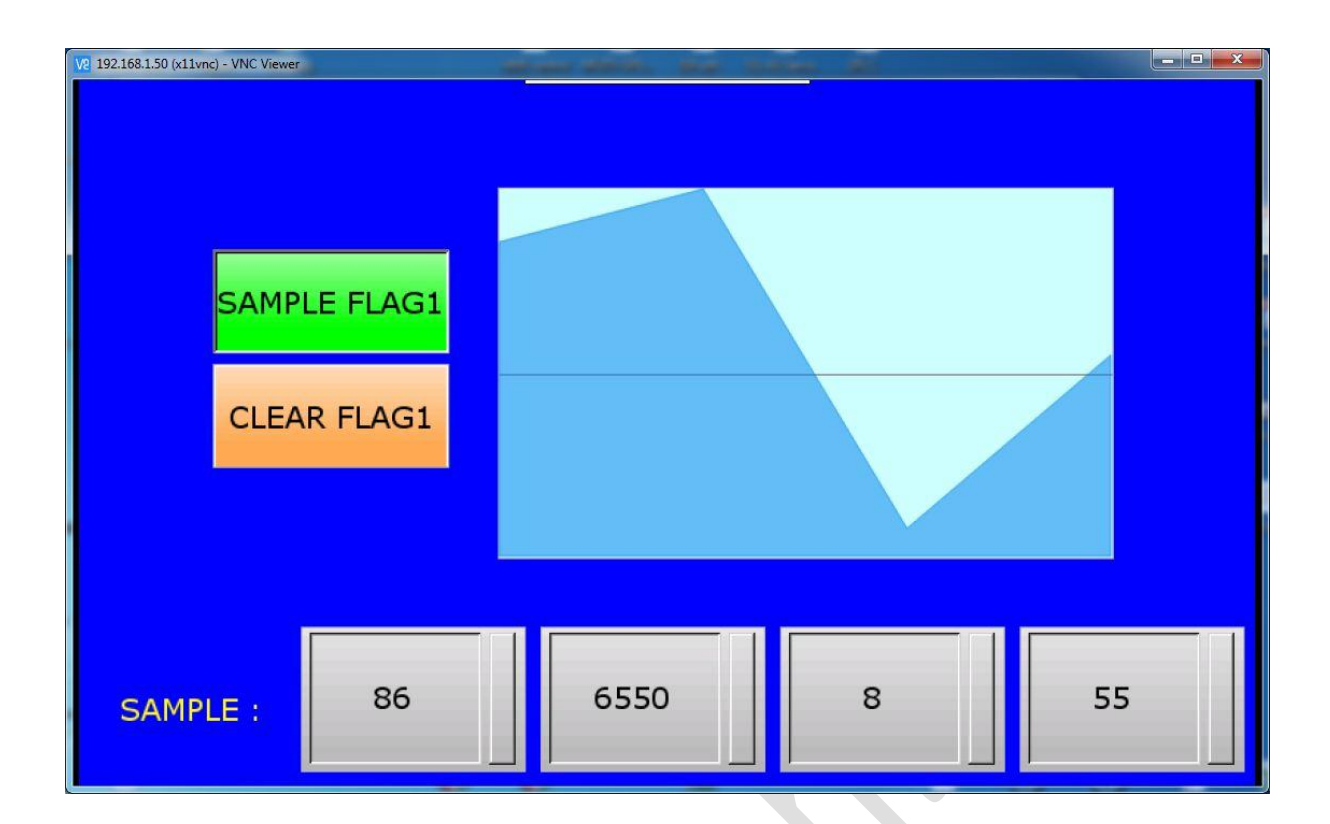

VNC برای اندروید و IOS : ابتدا باید اپلیکیشن VNC را برای گوشی خود که سیستم عامل آن اندروید یا ios هست تهیه و نصب کنید. پس از نصب اپلیکیشن وارد آن شوید برای ایجاد کانکشن باید IP آدرس HMI را به همراه شماره پورت به صورت 192.168.1.50::5900 وارد کنید . مراحل ایجاد کانکشن در نرم افزار موبایل با سیستم عامل اندروید به صورت زیر می باشد :

1. افزودن Connection :

| ¥ 🖄 🗟 🖬 [                                                                      | a 🔏 37% 🛢 15:45   |                                                                                                    |
|--------------------------------------------------------------------------------|-------------------|----------------------------------------------------------------------------------------------------|
|                                                                                | ۹                 | ~                                                                                                    |
|                                                                                |                   | 2,                                                                                                    |
|                                                                                |                   |                                                                                                    |
| No computers                                                                   |                   |                                                                                                    |
| Tap '+' to create a direct connection to a comp<br>IP address or hostname for. | uter you know the |                                                                                                    |
|                                                                                |                   |                                                                                                    |
|                                                                                |                   | Z                                                                                                    |
|                                                                                | 777               |                                                                                                    |
|                                                                                |                   |                                                                                                    |
|                                                                                | Address Book      | Address Book<br>Address Book<br>Address Book<br>Address Book<br>Address Book<br>A<br>A<br>A<br>A<br>A<br>A<br>A<br>A<br>A<br>A<br>A<br>A<br>A<br>A<br>A<br>A<br>A<br>A |

 برای ایجاد کانکشن پنچره ای به صورت زیر نمایان می شود و شما باید اطلاعات HMI را به صورت زیر در آن وارد کنید :

|     | New connection     |          |             | 7    |  |
|-----|--------------------|----------|-------------|------|--|
|     | Address            |          |             |      |  |
|     | 192.0.2.1::80      |          |             |      |  |
|     | Name               |          |             |      |  |
|     | My computer        |          |             |      |  |
|     |                    |          |             |      |  |
|     |                    | CANCEL   | CREATE      |      |  |
|     |                    | ¥Ø 🕯 🛙 🛛 | ] 🔏 37% 🛢 1 | 5:48 |  |
| =   | ≡ Address Book     |          |             | Q    |  |
|     |                    |          |             |      |  |
|     |                    |          |             |      |  |
| _   |                    |          |             |      |  |
|     |                    |          |             |      |  |
|     |                    |          |             | Π.   |  |
|     | New connection     |          |             |      |  |
|     | Address            |          |             |      |  |
|     | 192.168.1.50::5900 |          |             |      |  |
|     | Name               |          |             |      |  |
| _   | DOP-107wv          |          |             |      |  |
|     |                    |          |             |      |  |
| Тар |                    | CANCEL   | CREATE      | the  |  |
|     |                    |          |             |      |  |
|     |                    |          |             |      |  |
|     |                    |          |             |      |  |
|     |                    |          |             |      |  |
|     |                    |          | +           |      |  |
|     |                    |          |             |      |  |
|     |                    |          |             |      |  |
|     |                    |          |             |      |  |
|     |                    |          |             |      |  |

INI می توانید با HMI می توانید با HMI می توانید با HMI
 ارتباط بر قرار کنید

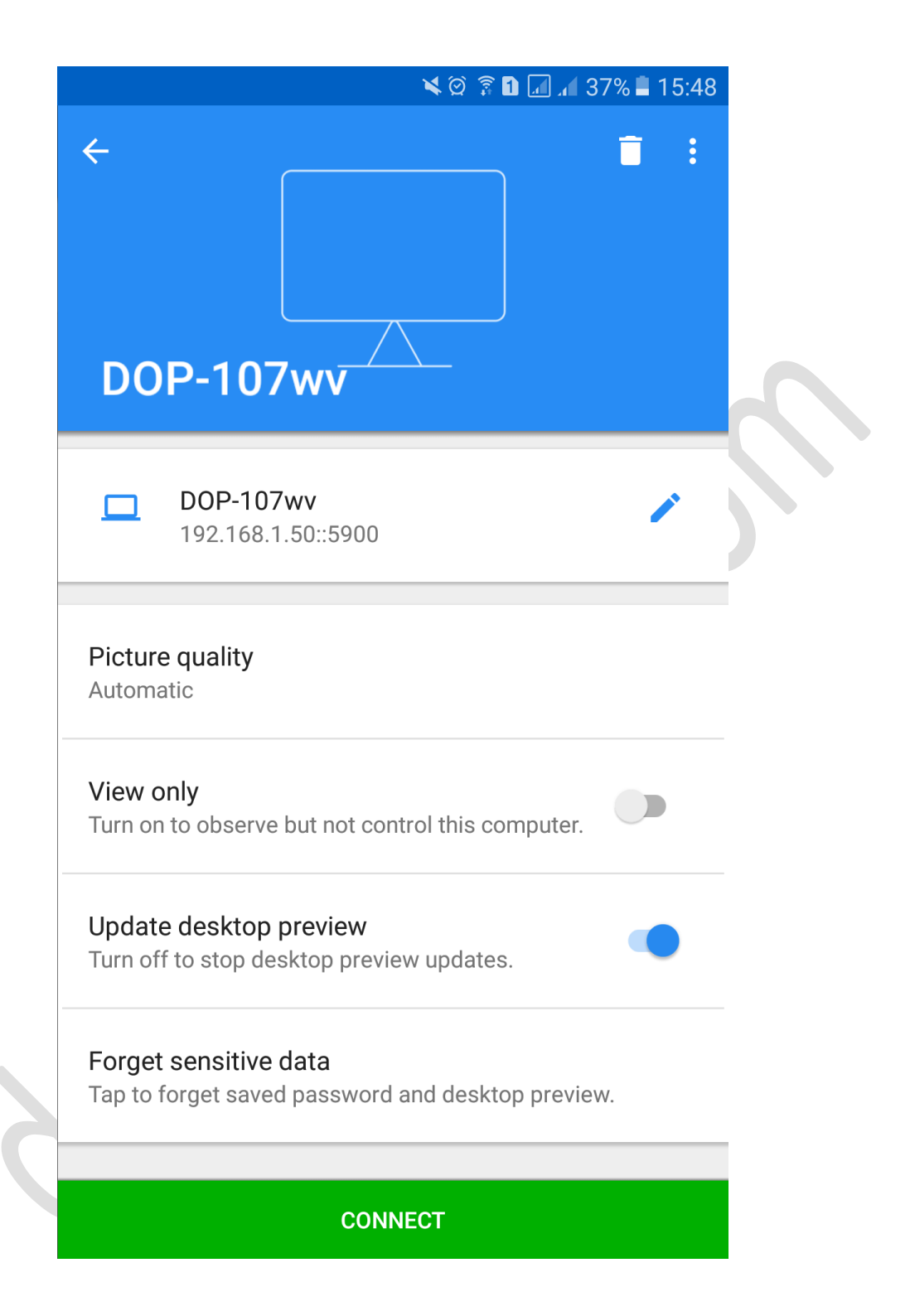

4. در ادامه پیام زیر را مشاهده خواهید کرد ، با کلیک کردن بر روی گزینه OK اجازه مشاهده کردن صفحات HMI را به VNC خواهید داد :

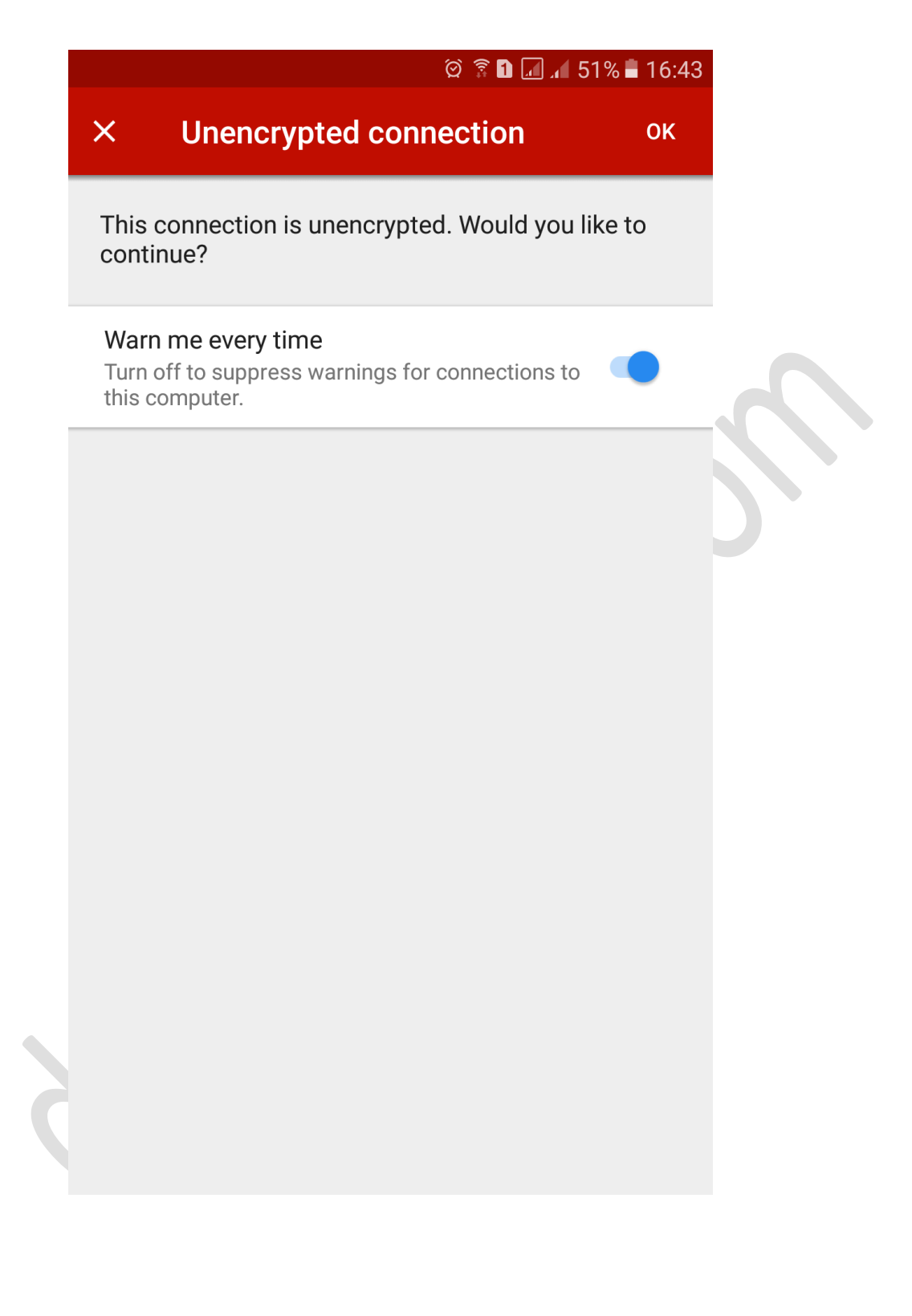

5. در این مرحله باید پسورد HMI را وارد کنید این مقدار به صورت پیش فرض اعداد 1 تا 8 می باشند .

|                          |                                                            | 0 🔋 1 🗾 📕        | 51% 🗎 16:43 |  |
|--------------------------|------------------------------------------------------------|------------------|-------------|--|
| ×                        | Authentication                                             | C                | ONTINUE     |  |
| Passw                    | vord                                                       |                  | 1           |  |
|                          |                                                            |                  | Ø           |  |
| Remo<br>Turn o<br>this c | ember password<br>on to additionally save a de<br>omputer. | sktop preview of |             |  |
|                          | 192.168.1.50::5900<br>VNC Server                           |                  |             |  |
|                          |                                                            |                  |             |  |
|                          |                                                            |                  |             |  |
|                          |                                                            |                  |             |  |
|                          |                                                            |                  |             |  |
|                          |                                                            |                  |             |  |
|                          |                                                            |                  |             |  |
|                          |                                                            |                  |             |  |
|                          |                                                            |                  |             |  |
|                          |                                                            |                  |             |  |
|                          |                                                            |                  |             |  |

6. با وارد کردن پسورد صحیح وارد صفحه HMI می شوید .

|   |        |       |   |   |    |   | ହି ଛି | 1 🗖 🔏 51% 🗎 | 16:4 |
|---|--------|-------|---|---|----|---|-------|-------------|------|
| Ŧ |        |       | θ |   | i. |   | ?     | ×           |      |
|   | SAMPLE | FLAG1 |   |   |    |   |       |             |      |
|   | CLEAR  | FLAG1 |   |   |    |   |       |             |      |
|   |        |       |   |   |    |   |       |             |      |
|   | ÷      | 0     |   | 0 |    | 0 |       | 0           |      |

می توانید صفحه را بصورت Horizental ( افقی) یا Vertical (عمودی) مشاهده کنید .

در نرم افزار IOS نیز به همین روش می توانید به نرم افزار VNC متصل شوید ، در ادامه به صورت تصویری نخوه اعمال تنظیمات و برقراری ارتباط شرح داده شده است :

|                                         |      | 79% | 10:49 |  |
|-----------------------------------------|------|-----|-------|--|
| < V2 Details<br>(1)   92.   68.0.   05: | 5900 |     |       |  |
| <sup>(2)</sup> W105B                    |      |     |       |  |
| (3) Save Password                       |      |     |       |  |
|                                         | (4)  |     |       |  |
|                                         | 22   |     |       |  |

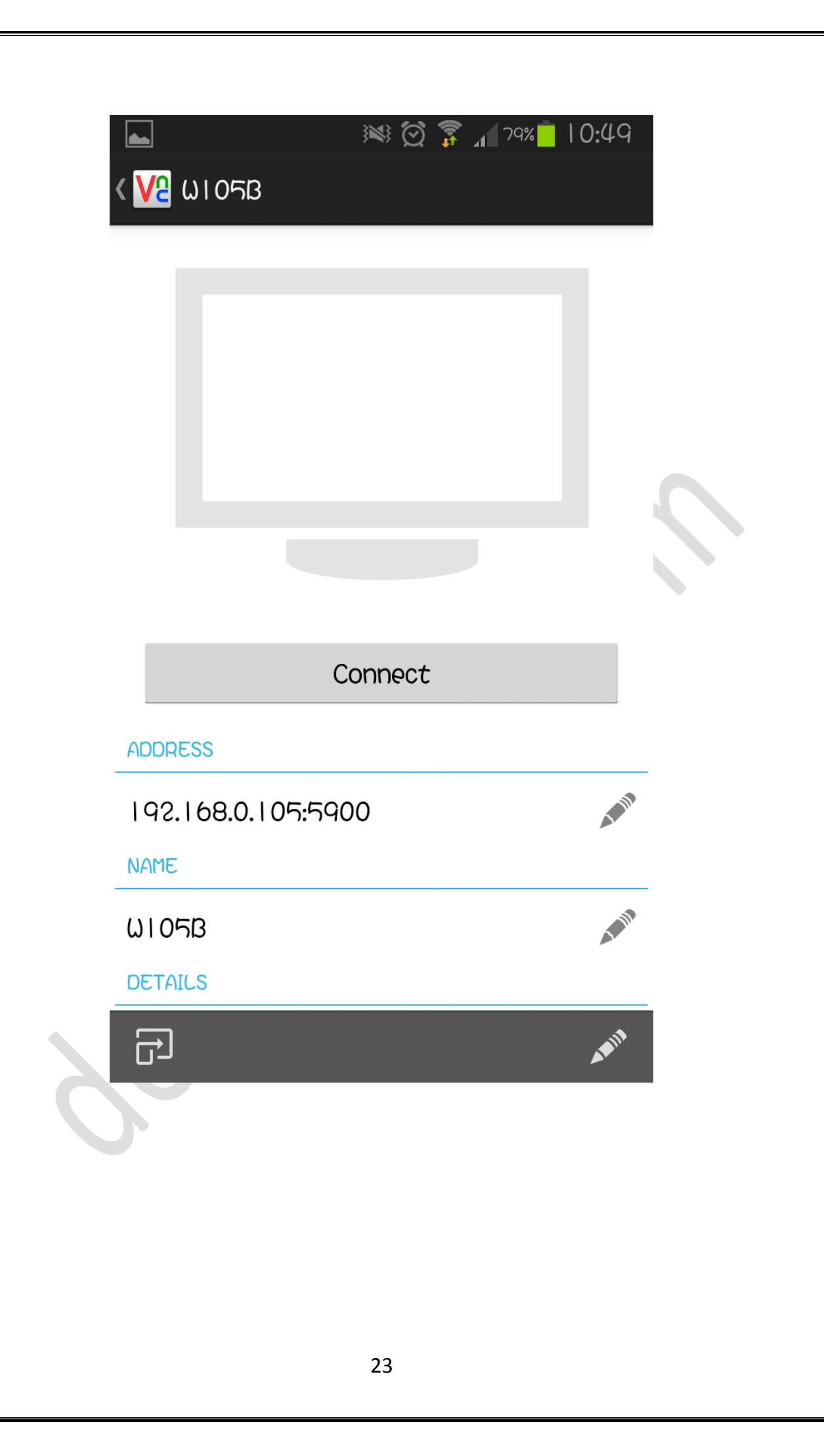

|        | \$ 🗭 🔋 ₁ 79% 🗖 10:5 | 50 |
|--------|---------------------|----|
|        | n                   |    |
| Cancel | ОК                  |    |
|        |                     |    |
|        |                     |    |

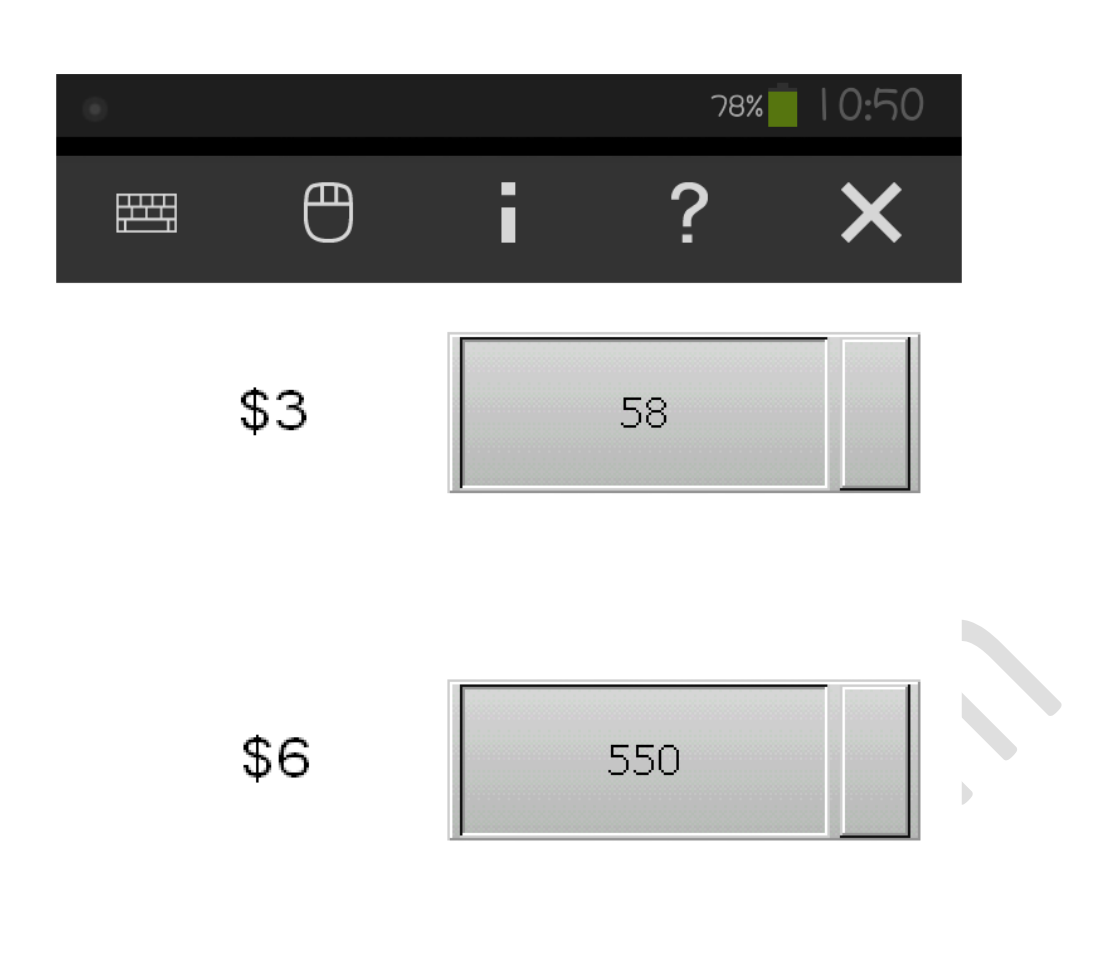

.

## : VNC Web

می توانید اپلیکیشن VNC را به مرورگر Google Chrome بیفزایید و از آن برای برقراری ارتباط با HMI استفاده کنید . برای شروع وارد مرورگر Google Chrome شده و در قسمت سرچ VNC Chrome textention را جستجو کنید :

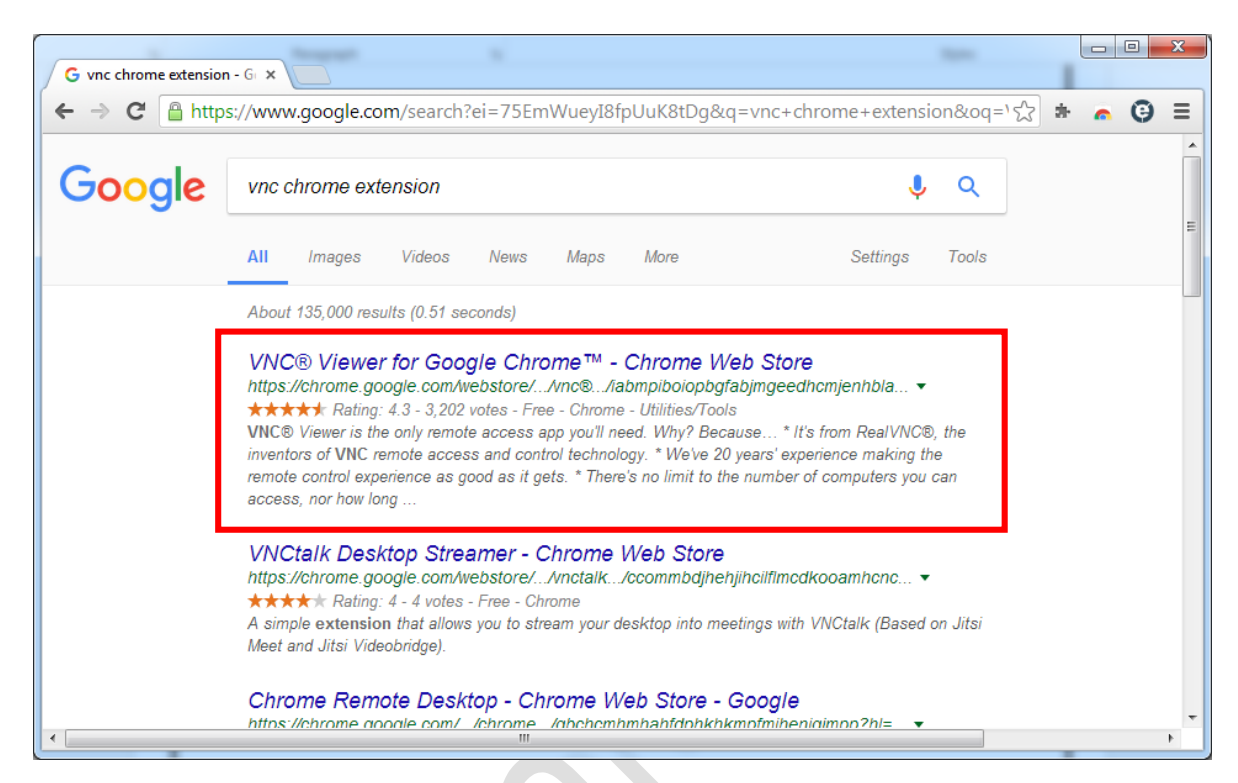

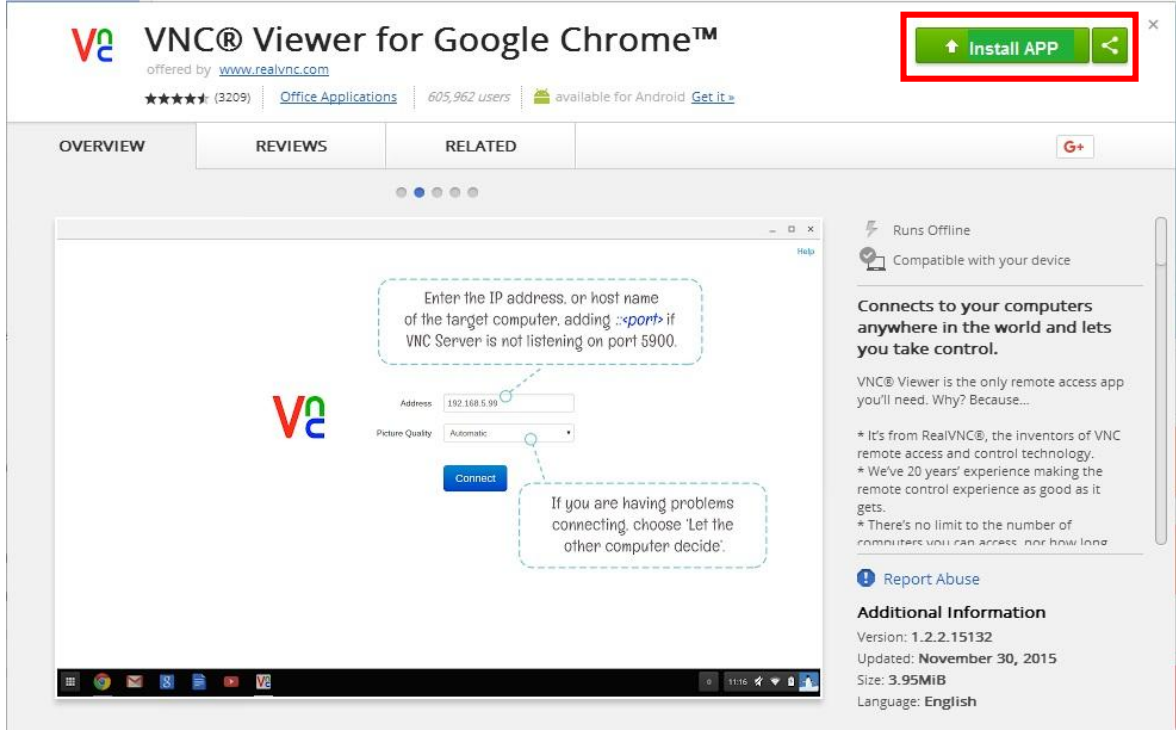

با افزودن این قابلیت به مرور گر خود می توانید به راحتی از طریق VNC با HMI ارتباط برقرار کنید . پس از انجام این مراحل می توانید مانند قبل با جستجوی عبارت در مرور گر برنامه VNC را باز کرده و مانند شکل با وارد کردن IP آدرس با HMI ارتباط برقرار کنید :

| 0.00000000 | 00.000  |                             |                            |                                                                                  |
|------------|---------|-----------------------------|----------------------------|----------------------------------------------------------------------------------|
| OVERVIEW   | REVIEWS | RELATED                     |                            | G+                                                                               |
|            |         |                             |                            |                                                                                  |
|            |         |                             | _ D ×                      | 🖗 Runs Offline                                                                   |
|            |         |                             | Help                       | 🐑 Compatible with your device                                                    |
|            |         | Enter the IP address.       | or host name               |                                                                                  |
|            |         | of the target computer. a   | adding :: <port> if</port> | anywhere in the world and lets                                                   |
|            |         | VNC Server is not listeni   | ng on port 5900.           | you take control.                                                                |
|            |         |                             |                            | VNC® Viewer is the only remote access ap                                         |
|            |         | Address 192.168.5.99        |                            | you'll need. Why? Because                                                        |
|            | VC      | Picture Quality Automatic O | •                          | * It's from RealVNC®, the inventors of VNC                                       |
|            |         |                             |                            | remote access and control technology.<br>* We've 20 years' experience making the |
|            |         | Connect                     | you are having problems    | remote control experience as good as it                                          |
|            |         | co                          | nnecting, choose 'Let the  | gets.<br>* There's no limit to the number of                                     |
|            |         |                             | other computer decide".    | computers you can access nor how long                                            |
|            |         |                             |                            | Report Abuse                                                                     |
|            |         |                             |                            | Additional Information                                                           |
|            |         |                             |                            | Version: 1.2.2.15132                                                             |
|            |         |                             |                            |                                                                                  |

| 22                                                                    |                                                                                       |                                                                  | -                                 | □ ×<br>Help |
|-----------------------------------------------------------------------|---------------------------------------------------------------------------------------|------------------------------------------------------------------|-----------------------------------|-------------|
| Vp                                                                    | Address                                                                               | 192.168.1.50::5900                                               |                                   |             |
|                                                                       | Picture Quality                                                                       | Automatic<br>Connect                                             |                                   |             |
|                                                                       |                                                                                       |                                                                  |                                   | •           |
|                                                                       |                                                                                       |                                                                  |                                   |             |
| 10                                                                    |                                                                                       |                                                                  |                                   | - • ×       |
|                                                                       |                                                                                       |                                                                  |                                   |             |
|                                                                       |                                                                                       |                                                                  |                                   |             |
| This connection will<br>transmitted securely                          | ed Connectio                                                                          | authentication credent<br>a exchanged while the                  | tials will be<br>connection is in |             |
| progress may be su<br>If you are connectin<br>enabling it. If not, yo | isceptible to interception<br>ng to VNC and it is licens<br>ou will need to upgrade y | by third parties.<br>ed to use this premium<br>rour VNC license. | n feature, consider               |             |
| 🖻 Do not warn me                                                      | for 192.168.1.50::5900 a                                                              | again Disconne                                                   | Cophect                           |             |
|                                                                       |                                                                                       |                                                                  |                                   |             |
|                                                                       |                                                                                       |                                                                  |                                   |             |
|                                                                       |                                                                                       |                                                                  |                                   |             |

| 22                      | - 🗆 ×      |
|-------------------------|------------|
|                         |            |
|                         |            |
| Authentication          | n ×        |
| Password                |            |
|                         | Cancel     |
|                         |            |
|                         |            |
|                         |            |
|                         |            |
|                         |            |
|                         |            |
| SAMPLE FLAG1            |            |
|                         |            |
| CLEAR FLAG1             |            |
| CLEAR FLAG1             |            |
| CLEAR FLAG1             |            |
| CLEAR FLAG1 SAMPLE : 56 | 32 568 741 |

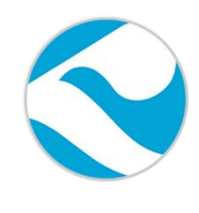

شرکت فنی و مهندسی کامیاب مرام

تماس با ما :

تلفن :

## 021:66703344,66711526-7

آدرس سايت :

كانال تلگرام :

http://deltakaran.com

@delta\_karan

30